# **Reserve an EmplID**

## Purpose

The purpose of this task is to reserve an EmpIID.

# **Reserve an EmplID**

## **Navigation Path**

Main Menu > Workforce Administration > Personal Information > Add a Person Steps

1. Click the Add Person button

| Biographical Deta                                                    | ils <u>Contact Information</u>                                                            | Regional                 | Organizational Relationships |              |
|----------------------------------------------------------------------|-------------------------------------------------------------------------------------------|--------------------------|------------------------------|--------------|
|                                                                      |                                                                                           |                          | Person ID NEW                |              |
| lame                                                                 |                                                                                           |                          | Q 1 14 4 1 of 1              | ▶ I View All |
| *Effective<br>*Format 7<br>Display N                                 | Date                                                                                      |                          | Add Name                     | + -          |
| liographic Informat                                                  | ion                                                                                       |                          |                              |              |
| Date of<br>Birth Co<br>Birth<br>Birth Loc                            | Birth USA Q<br>State Q<br>action Prior SSN                                                | Years 0<br>United States | Munths 0                     | stor         |
| Biographical His                                                     | tory                                                                                      |                          | Q    4 4 1 of 1              | ▶ 1 View All |
| *Effective<br>*G<br>*Highest Edu<br>*Marital !<br>Language<br>Altern | e Date<br>ender Unknown  Unknown  Unknown Unknown Code Unknown ate ID E Full-Time Student | Y                        | As of 📰                      | + -          |
| National ID                                                          |                                                                                           |                          |                              |              |
| E Q                                                                  |                                                                                           |                          | 14 4 1-1 of 1                | View         |
| ountry                                                               | *National ID Type                                                                         |                          | National ID                  | Primary ID   |
| SA                                                                   | Social Security Number                                                                    |                          |                              | Z            |

- 2. Enter or confirm the following fields:
  - Effective Date: the date the Employee ID is requested. Note: Future dating is not allowed during the Add a Person process. The Effective Date

must be equal to or less than the current date. A future date will be allowed on the Job Data page.

- Format Type
- 3. Click Add Name

| *First Name  | <br> |
|--------------|------|
| Middle Name  |      |
| *Last Name   |      |
| Name Suffix  |      |
| Display Name |      |
| Formal Name  |      |

- 4. Enter the following fields:
  - Name Prefix
  - First Name (required)
  - Middle Name
  - Last Name (required)
  - Name Suffix
- 5. Click OK
- 6. Enter the Date of Birth in the Biographic Information section
- 7. In the Biographical History section, enter the Effective Date. This must be equal to the Effective Date entered in the Name section above.
- 8. In the National ID section, enter the employee's Social Security number.
- 9. Continue to Contact Information

| Biographica   | al Details C | Contact Information | Regional | Organizational Relationship | s                  |        |          |
|---------------|--------------|---------------------|----------|-----------------------------|--------------------|--------|----------|
|               |              |                     |          |                             | Empl ID NEW        |        |          |
| Current Addre | SSES         |                     |          |                             |                    |        |          |
| ₿ Q           |              |                     |          |                             | 1-1 of 1 ⊻         | - 10 J | View All |
| Address Type  | As Of Date   | Status              | Address  |                             |                    |        |          |
| Home          |              | A                   |          |                             | Add Address Detail | +      | -        |

#### 10. Click the Add Address Detail link Address History

|                 |     |   |         | ~ | 1.04 | 2 | 1011 | 1 | 1.0 |
|-----------------|-----|---|---------|---|------|---|------|---|-----|
| *Effective Date | 1   | Ē | Address |   |      |   |      | + | -   |
| Country         | USA | Q |         |   |      |   |      |   |     |
| *Status         | A   | Q |         |   |      |   |      |   |     |

- 11. Enter the Effective Date. The date must equal the Name effective date.
- 12. Click the Add Address link.

#### Edit Address

| *Country   | United States |        |   |  |
|------------|---------------|--------|---|--|
| *Address 1 | <u>[</u>      |        |   |  |
| Address 2  |               |        |   |  |
| Address 3  |               |        |   |  |
| *City      |               | *State | Q |  |
| *Postal    |               |        |   |  |
| County     |               |        |   |  |
| ок         | Cancel        |        |   |  |

- 13. Enter the following information:
  - Address: Address 1 field is required. Address 2 and Address 3 may be used if needed.
  - City (required)
  - State (required)
  - Postal (required)
  - County
- 14. Enter information in the Phone Information, Email Addresses, and Instant Message IDs sections if desired.
- 15. Continue to Organizational Relationships

| iographical Details | Contact Information | <u>R</u> egional | Organizational Relationships |       |
|---------------------|---------------------|------------------|------------------------------|-------|
|                     |                     |                  | Person I                     | D NEW |
| ose Org Relations   | nip to Add          |                  |                              |       |
| 그 Employee          |                     |                  |                              |       |
| Reserve Emplid      |                     |                  |                              |       |
|                     |                     |                  |                              |       |

- 16. Select the Reserve Emplid checkbox
- 17. Click Add Relationship

18. On the Security Data Page, enter the Department ID where the person will be working.

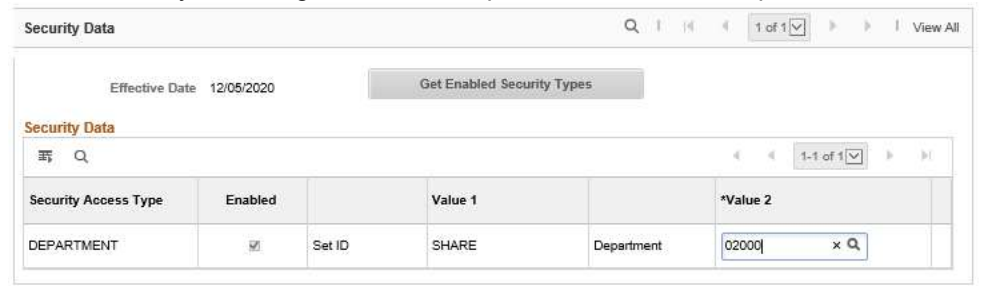

19. Click OK

## Result

The Person ID has been created in the Payroll System.

Return to top